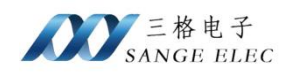

# 三菱 FX 系列 PLC 转网口说明书

## 型号: SG-FX-210

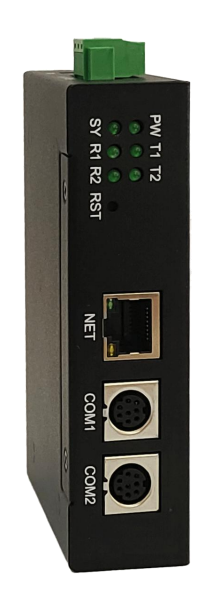

# 天津滨海新区三格电子科技有限公司

www.tj-sange.com

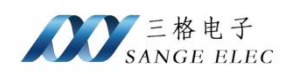

## 版本信息

| 日期        | 版本号    | 修改内容 | 备注 |
|-----------|--------|------|----|
| 2024/9/12 | v1.0.0 | 建立   |    |
|           |        |      |    |
|           |        |      |    |
|           |        |      |    |

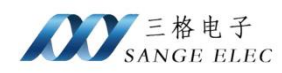

目录

| 版本       | 信息2                 |
|----------|---------------------|
| 目录       |                     |
| -,       | 功能概述5               |
|          | 1.1 快速了解            |
|          | 1.2 使用场景            |
| <u> </u> | 硬件参数6               |
|          | 2.1 产品外观            |
|          | 2.2 硬件说明            |
|          | 2.2.1 硬件特性6         |
|          | 2.2.2 电源接口7         |
|          | 2.2.3 COM1 接口7      |
|          | 2.2.4 COM2 接口       |
|          | 2.2.5 以太网接口         |
|          | 2.3 按键说明            |
|          | 2.4 LED 指示灯9        |
| 三、       | 快速使用说明10            |
|          | 3.1 配置软件说明          |
|          | 3.2 连接设备            |
| 四、       | 编程软件通讯13            |
|          | 4.1 GOT 方式13        |
|          | 4.2 PLC Module 方式   |
|          | 4.3 Ethernet Module |
| 五、       | 组态软件通讯24            |
|          | 5.1 组态王通讯           |
|          | 5.2 MCGS 通讯         |

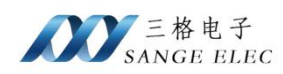

|    | 5.3 KEPServerEX    | . 29 |
|----|--------------------|------|
| 六、 | Modbus TCP 通讯      | .31  |
|    | 6.1 地址映射表          | 31   |
|    | 6.2 Modbus Poll 测试 | .32  |
| 七、 | 售后及联系方式            | . 34 |

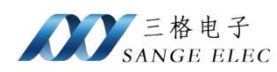

### 一、功能概述

#### 1.1 快速了解

本产品用于三菱 FX1N/1S/2N/3S/3G/3GC/3U/3UC 系列的 PLC 拓展网口功能,为满足工厂 建立现代化网络监控系统而设计,网口支持 MELSOFT 协议、MC 协议、Modbus 协议。

SG-FX-210 采用模块化设计,再不影响 PLC 编程口原有功能的情况下,可通过模块网口监控 PLC 内部数据,以及程序上下载等功能。模块本身支持从 PLC MD8 接口直接取电,无需额外电源,方便现场安装。

#### 1.2 使用场景

一般场景下 PLC 编程口会连接触摸屏,以监控 PLC 内部数据,由于 FX 系列 PLC 没有网口 功能,所以数据在接入现代化网络监控系统过程中会非常困难。该模块就可以很好的解决这个问题,将 PLC 编程口跟模块 COM1 口连接,(如果有触摸屏跟模块 COM2 口连接),再通过模块的 网口就可以轻松的接入网络监控系统,同时还支持编程软件等第三方组态软件通过网络连接到 PLC。

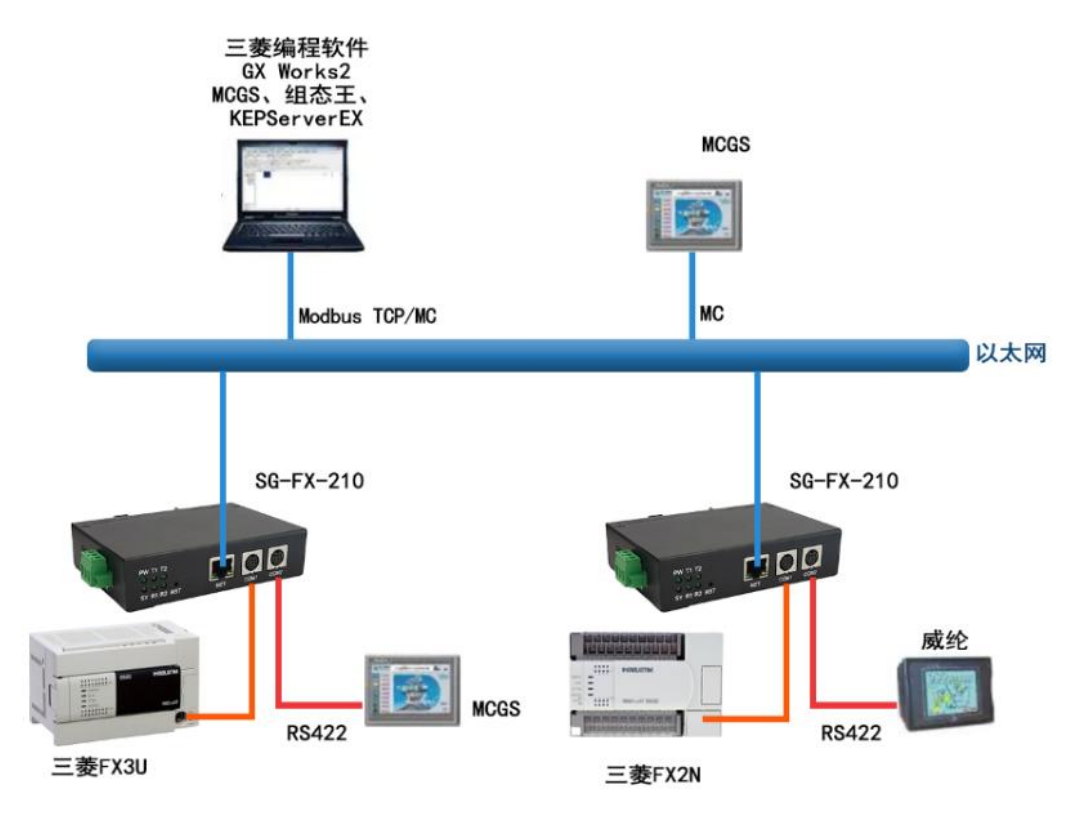

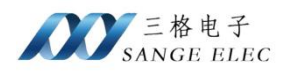

## 二、硬件参数

## 2.1 产品外观

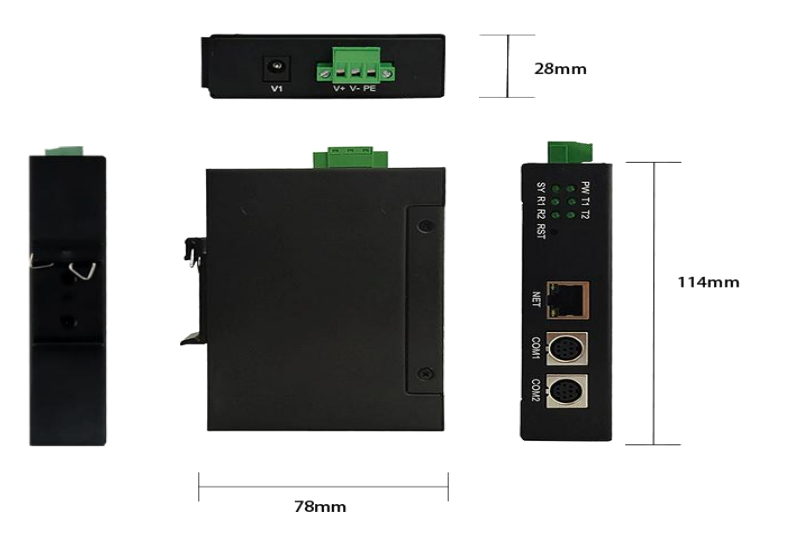

| 外形尺寸 | 114*78*28mm |
|------|-------------|
| 安装方式 | 导轨安装        |

## 2.2 硬件说明

#### 2.2.1 硬件特性

- (1) 内部高速 32 位处理器;
- (2) 10M/100M 自适用以太网接口,电磁隔离;
- (3) COM1 口波特率自适应;
- (4) COM2 口波特率自适应;
- (5) 供电电压范围 9V~36V 直流(支持从 PLC MD8 接口直接取电);
- (6) 工作温度: -40°C~85;

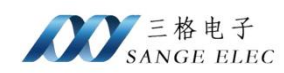

- (7) 湿度: 5%-95% RH, 无凝露;
- (8) 防护等级: IP20;
- 2.2.2 电源接口

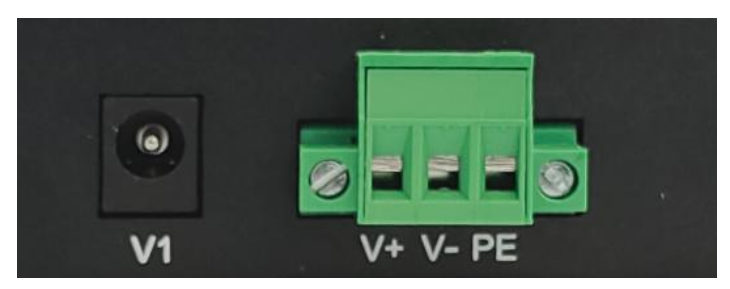

| 符号 | 定义                |
|----|-------------------|
| V1 | DC 插座, 电压范围 9~36V |
| V+ | 接电源正,电压范围 9~36V   |
| V- | 接电源负              |
| PE | 接大地               |

2.2.3 COM1 接口

COM1 接口直接连接 PLC, 针脚定义:

| PW T1 T2 | NET COM1 COM2 |
|----------|---------------|
| 符号       | 定义            |
| 1        | TXD-          |
| 2        | TXD+          |

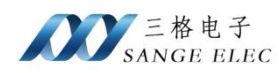

| 3 | GND  |
|---|------|
|   |      |
| 4 | RXD- |
|   |      |
| 5 | 5V   |
|   |      |
| 7 | RXD+ |

#### 2.2.4 COM2 接口

COM2 接口直接连接 PLC, 针脚定义:

| 符号 | 定义   |
|----|------|
|    |      |
| 1  | RXD- |
|    |      |
| 2  | RXD+ |
|    |      |
| 3  | GND  |
|    |      |
| 4  | TXD- |
|    |      |
| 7  | TXD+ |

#### 2.2.5 以太网接口

10M/100M 以太网、RJ45 接口, 2KV 电磁隔离。

## 2.3 按键说明

设备有一个按键,为了防止误触,隐藏着壳子里面,如下图所示

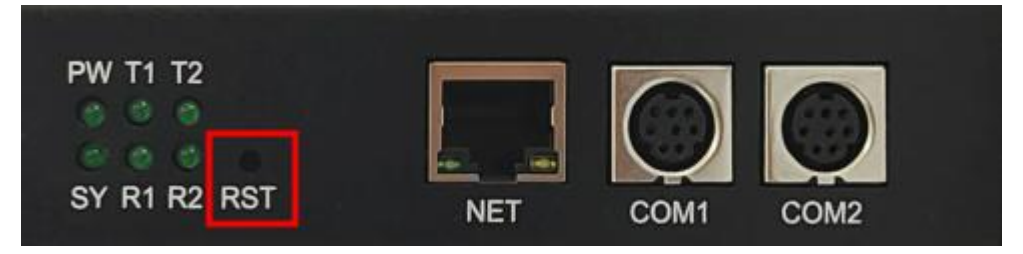

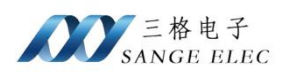

| 符号  | 定义                                |
|-----|-----------------------------------|
|     | 恢复出厂设置(长按下 10s 以上,直到指示灯 SYS 熄灭,说明 |
| RST | 恢复出厂设置成功) 提示:恢复出厂设置后,当前配置信息全部丢失,  |
|     | 请谨慎操作                             |

## 2.4 LED 指示灯

SG-FX-210 有 6个指示灯,如下图所示:

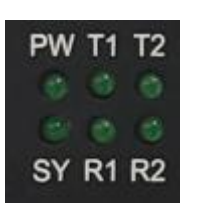

功能定义如下:

| 符号 | 定义      | 状态 | 说明         |
|----|---------|----|------------|
|    |         | 熄灭 | 电源未接通      |
| PW | 电源指示灯   | 常亮 | 电源接通       |
|    |         | 常亮 | 系统未运行      |
| SY | 系统指示灯   | 熄灭 | 设备重置       |
|    |         | 闪烁 | 系统运行       |
|    | COM1 指示 | 熄灭 | COM1 未发送数据 |
| T1 | 灯       | 闪烁 | COM1 发送数据  |
|    | COM1 指示 | 熄灭 | COM1 未接受数据 |
| R1 | 灯       | 闪烁 | COM1 接受数据  |
|    | COM2 指示 | 熄灭 | COM2 未发送数据 |
| T2 | 灯       | 闪烁 | COM2 发送数据  |
|    | COM2 指示 | 熄灭 | COM2 未接受数据 |
| R2 | 灯       | 闪烁 | COM2 接受数据  |

## 三、快速使用说明

## 3.1 配置软件说明

| SGNET-FX v1.0     |                          |                 |                                           |                 |             |
|-------------------|--------------------------|-----------------|-------------------------------------------|-----------------|-------------|
| 基本参数              |                          | com口参数          |                                           |                 |             |
| PLC型号自适应          | 开启    ~                  | PLC 型号 FX1S     | .~                                        | COM2 波特率 115200 | ~           |
| COMI波特率自适应        | 开启    ~                  | COM1 波特率 115200 | ~                                         | COM2 数据位 7bit   | ~           |
| COM2波特率自适应        | 开启                       | COM1 数据位 7bit   |                                           | COM2 校验位 Even   | ·¥-         |
| 通讯重试次数            | 3 ~                      | COM1 校验位 Even   |                                           | COM2 停止位 1bit   | $\sim$      |
| MODBUS最大连接数       | 2 ~                      | COM1 停止位 1bit   | Ŷ                                         |                 |             |
| 端口号               | 5551 (0-65535)           |                 |                                           |                 |             |
| 网络参数              |                          | 设备列表            |                                           |                 |             |
| IP the tile 192.1 | 168. 1. 37               | MAC地址           | IP地址                                      | 设备名称 固件版        | 本 设备ID      |
| 子网掩码 255.2        | 255. 255. 0              |                 |                                           |                 |             |
| 网关地址 192.1        | 168. 1. 1                |                 |                                           |                 |             |
| MAC 地 址 80:00     | 2:01:02:03:04 「 修改MACt地址 |                 |                                           |                 |             |
| 设备ID 0            | (0-255)                  |                 |                                           |                 |             |
|                   |                          |                 |                                           |                 |             |
| 通讯网卡 选择           | 电脑跟网关通讯的网卡 ~             | 搜索设备 获取设备4      | きちょう ひちょう ひちょう ひちょう ひちょう ひちょう ひちょう ひちょう ひ | 各重启设备           | 恢复出厂设置      |
|                   |                          | 14.14 B         | HULLO                                     | ±400            | 170×04/ (X1 |

基本参数:用于设置模块工作模式相关参数。

网络参数:用于设置模块以太网相关参数。

COM 口参数:用于设置模块 COM1、COM2 相关通信参数。

设备列表:显示当前网络中所有 SG-FX-210 的详细信息。

通讯网卡:在选择框中选中跟设备直连的以太网卡。

搜索设备:点击之后可以把该网络中所有设备显示在设备列表中。

**获取设备参数:**选中设备列表中的某一个点击获取参数配置可以把该设备的参数获取到软件界面。

配置设备:选中列表中的某一个点击配置设备可将软件界面目前参数下载进设备。

**重启设备:**选中列表中的某一个点击重启设备可以实现设备重启。

**恢复出厂设置:**选中列表中的某一个点击恢复出厂设置可以把设备参数恢复到默认 值。恢复出厂后设备自动重启。

设备默认 IP 为 192.168.1.37, 默认子网掩码 255.255.255.0。如果软件不能正常使用 请关闭防火墙,请允许设置软件网络通信。

#### 设备参数介绍

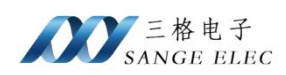

设备有多种工作参数需要通过软件配置,正确配置设备参数设备才能正常工作。设备参数主要分为三大类:

一、基本参数:

- PLC 型号自适应:开启后模块会自动识别连接的 PLC 型号,默认保持开启即可,如果关闭需手动选择 PLC 型号;
- COM1 口波特率自适应: 开启后模块自动选择跟 PLC 通讯的波特率。
- COM2 口波特率自适应:开启后模块自动选择跟触摸屏通讯的波特率。(支持 9.6k、19.2k、38.4k、115.2k)
- 通讯重试次数:选择模块跟 PLC 通讯的最大尝试次数,默认为 1。
- MODBUS 最大连接数:选择模块支持 MODBUS 的最大连接数,默认为 2。
- 端口号:编程软件及第三方组态软件连接模块的端口号,默认 5551,不建议 修改。

二、网络参数:

- IP 地址: 默认 192.168.1.37
- 子网掩码: 默认 255.255.255.0
- 网关地址: 默认 192.168.1.1
- MAC 地址:模块自身的 MAC 地址
- 设备 ID: 不用关注

三、COM 口参数:

- PLC 型号: (PLC 型号自适应关闭状态下有效)可以手动选择 PLC 型号。
- COM1 波特率: COM1 波特率自适应关闭状态下可以手动选择。
- COM1 数据位:默认 7bit。(同 PLC,不可修改)
- COM1 校验位:默认 Even。(同 PLC,不可修改)
- COM1 停止位:默认 1bit。(同 PLC,不可修改)
- COM2 波特率: COM2 波特率自适应关闭状态下可以手动选择。
- COM2 数据位:默认 7bit。(同 PLC,不可修改)

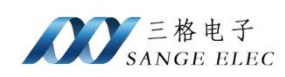

- COM2 校验位:默认 Even。(同 PLC,不可修改)
- COM2 停止位:默认 1bit。(同 PLC,不可修改)

#### 3.2 连接设备

(1) 将设备 COM1 跟 PLC 连接,待设备正常启动后(SY 灯闪烁)用网线将电脑 跟 SG-FX-210 连接,打开配置软件,选择通讯网卡为以太网接口(如果电脑上有多个 以太网卡,注意区分)。

(2)选择正确网卡后,点击"搜索设备"按钮,设备列表中会显示当前扫描到的设备。完成以上操作若列表中有显示其以太网 MAC 地址等信息,则设备已正确连接。(若列表中显示为空,请关闭电脑防火墙,以及杀毒软件后重试)。

| SGNET-FX v1.0                      | - A9              |                 |                   |           | - 🗆       | × |
|------------------------------------|-------------------|-----------------|-------------------|-----------|-----------|---|
| 基本参数                               | COM口参数            |                 |                   |           |           |   |
| PLC型号自适应 开启 ~                      | PLC 型号 FX1S       | ~               | COM2 波特率          | 115200    | ~         |   |
| COM1波特率自适应 开启 ~                    | COM1 波特率 115200   | $\sim$          | COM2 数据位          | 7bit      | ~         |   |
| COM2波特率自适应 开启 ~                    | COM1 数据位 7bit     | Ý               | COM2 校验位          | Even      | ×.        |   |
| 通讯重试次数 3 ~                         | COM1 校验位 Even     | ~               | COM2 停止位          | 1bit      | ×         |   |
| MODBUS最大连接数 2 ~                    | COM1 停止位 1bit     | ~               |                   |           |           |   |
| 端口号 5551 (0-65535)                 |                   |                 |                   |           |           |   |
| 网络参数                               | 设备列表              | millit          | 讥友勾助              | 国件版本      | 识发的       |   |
| IP 地址 192.188.1.37                 | 80:08:26:67:04:43 | 192. 168. 1. 37 | 成田石小<br>SG-NET-FX | 回H版本<br>1 | Q田山<br>11 | ^ |
| 子网掩码 255.255.255.0                 |                   |                 |                   |           |           |   |
| 网关地址 192.168.1.1                   |                   |                 |                   |           |           |   |
| MAC 地址 80:02:01:02:03:04 □ 修改MAC地址 |                   |                 |                   |           |           |   |
| 设备 ID 0 (0-255)                    |                   |                 |                   |           |           |   |
|                                    |                   |                 |                   |           |           | ~ |
| 通讯网卡 192.168.1.20(Ethernet0) ~     | 搜索设备 获取设备         | 备参数 配置设备        | i 重启 <sup>i</sup> | 设备        | 恢复出厂设     | 置 |

(3) 选中要配置的设备后,(选中状态下为蓝色)点击获取设备参数,若 PLC 型号显示的为正确型号,则 COM1 口通讯正常。

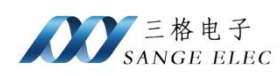

| 0011011710110                            |                            |          |                 |                      |                   |        | - 0        |   |
|------------------------------------------|----------------------------|----------|-----------------|----------------------|-------------------|--------|------------|---|
| 基本参数                                     |                            | com口参数   |                 |                      |                   |        |            |   |
| PLC型号自适应                                 | 开启    ~                    | PLC 型号   | FX1S            | . *                  | COM2 波特率          | 115200 | , v        |   |
| COM1波特率自适应                               | 开启    ~                    | COM1 波特率 | 115200          | ~                    | COM2 数据位          | 7bit   | ~          |   |
| COM2波特率自适应                               | 开启    ~                    | COM1 数据位 | 7bit            | ~                    | COM2 校验位          | Even   | Ŷ          |   |
| 通讯重试次数                                   | 0 ~                        | COM1 枝验位 | Even            | ~                    | COM2 停止位          | 1bit   | Υ.         |   |
| MODBUS最大连接数                              | 2 ~                        | COM1 停止位 | 1bit            | ~                    |                   |        |            |   |
| 端口号                                      | 5551 (0-65535)             |          |                 |                      |                   |        |            |   |
| 网络参数                                     |                            | 设备列表     |                 |                      |                   |        |            |   |
| IP地址 192.                                | 168.10.37                  | MACH     | 地<br>7·04·43  1 | IP地址<br>192 168 1 37 | 设备名称<br>SG-NET-EX | 固件版本   | 设备ID<br>11 |   |
| 子网掩码 255.                                | 255. 255. 0                |          | 1               | 172. 100. 1. 07      | ou ner ra         | -      | - 11 - 1   |   |
|                                          | 168 10 1                   |          |                 |                      |                   |        |            |   |
| 网关地址 192.                                | 108.10.1                   |          |                 |                      |                   |        |            |   |
| 网关地址 192<br>MAC 地址 80:0                  | 12:01:02:03:04             |          |                 |                      |                   |        |            |   |
| 网关地址 <u>192</u><br>MAC 地址 80:0<br>设备ID 0 | 105.10.1<br>)2:01:02:03:04 |          |                 |                      |                   |        |            |   |
| 网关地址 192<br>MAC 地址 80:0<br>设备ID 0        | 12:01:02:03:04             |          |                 |                      |                   |        |            | ~ |

(4) 选中要配置的设备后,(选中状态下为蓝色)修改例如 IP 等相关参数后点击配置设备,配置完成后模块会自行重启。此时接入 COM2 口的触摸屏就完成安装了。

## 四、编程软件通讯

以编程软件 GX Works2 为例,根据连接的 PLC 类型,网关提供 3 种连接方式:

(1) GOT 方式:适用于 FX 全系列(FX1S/FX1N/FX2N/FX3U/FX3G/FX3S) PLC;

(2) PLC Module 方式:适用于 FX 3 系列 PLC (FX3U/FX3G/FX3S);

(3) Ethernet Module 方式: 适用于 FX3U 系列 PLC;

以下测试中使用的 PLC 为 FX3U, 若为其他型号则需在新建工程时选择其对应的型号;

## 4.1 GOT 方式

| 新建              |            | )       |
|-----------------|------------|---------|
| 系列( <u>S</u> ): | FXCPU      |         |
| 机型①:            | FX3U/FX3UC |         |
| 工程类型(P):        | 简单工程       |         |
|                 | Г          | 使用标签(L) |
| 程序语言(G):        | 梯形图        | -       |
|                 | 确定         | 取消      |

1. 新建工程,选择对应的 PLC 型号。

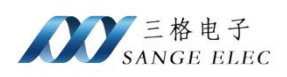

- I MELSOFT系列 GX Works2 (工程未设置) [[PRG]写入 MAIN 1步] X :: I程(P) 编辑(E) 搜索/替换(F) 转换/编译(C) 视图(V) 在线(Q) 调试(B) 诊断(D) I具(T) 窗口(W) 帮助(H) \_ # X 🔁 🗉 🗐 🞇 📟 🚟 🐯 🍖 🎧 🗥 参 -💀 [PRG]写入 MAIN 1步 🔀 导航 Ψ× 4 b -连接目标 END 📑 🗗 🖄 🖗 🖻 当前连接目标 Connec 2 双击 所有连接目标 Connection1 👍 工程 用户库 🧾 连接目标 \* 简体中文 无标签 EX3U/EX3UC 太过 数3
- 3. 双击弹出的串口中点击 Ethernet Board,再双击 GOT。

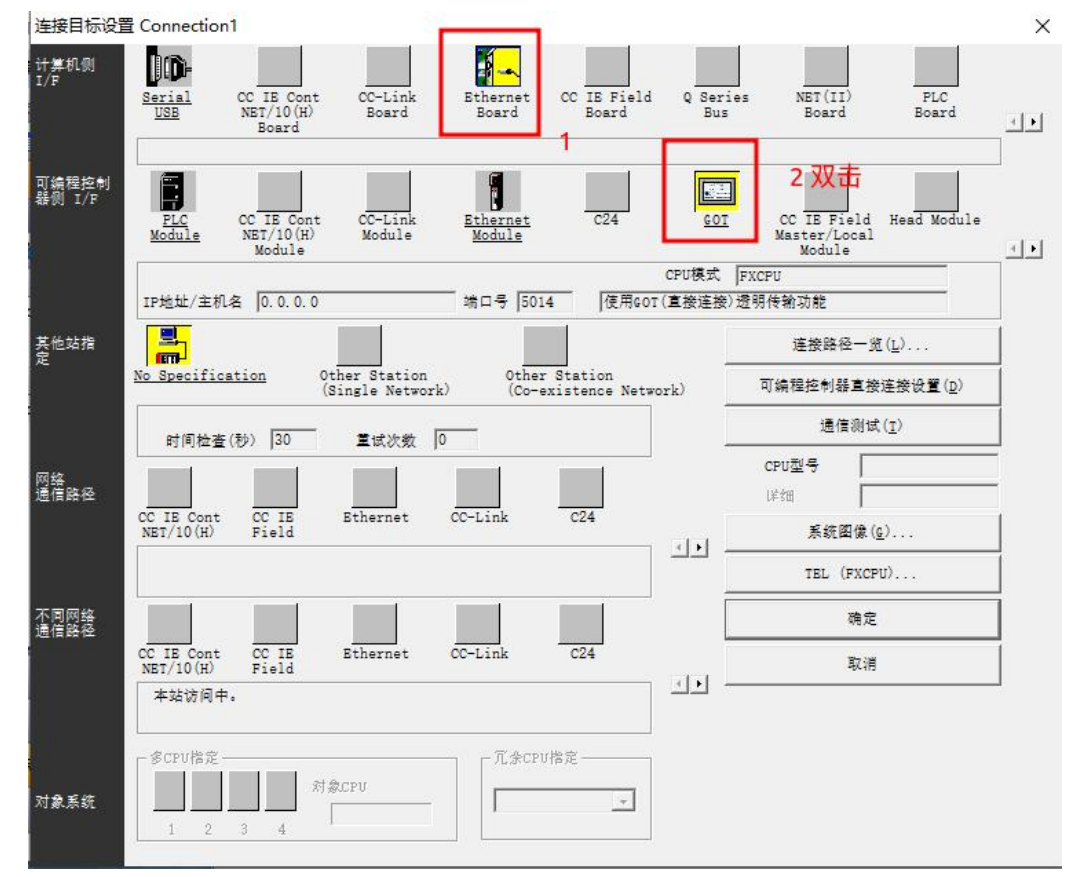

2. 点击连接目标,双击 Connection。

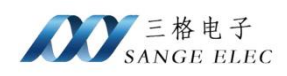

|                                                                                           | 192 168                | 1 37 I            | P输入格式 | 10进制 👻     |    |
|-------------------------------------------------------------------------------------------|------------------------|-------------------|-------|------------|----|
| ○ 主机名                                                                                     |                        |                   |       |            | 取得 |
| 端口号                                                                                       | 5551                   | 1                 |       |            |    |
|                                                                                           |                        |                   |       |            |    |
| GOT-可编程控制                                                                                 | 器间详细设置—<br>TE Piald以大网 | 法职能               |       |            |    |
| 一详细设置——                                                                                   | ID FIELDSAMP           |                   |       |            |    |
| срий 🛪 📔                                                                                  | EVOPII                 | -                 |       |            |    |
| OT ODEXC                                                                                  | rate o                 |                   |       |            |    |
|                                                                                           |                        |                   |       |            |    |
| ● 使用GOT                                                                                   | (直接连接)透明代              | <del>新功能</del>    |       |            |    |
| ( 12 HGOT                                                                                 | (以入网) 透明行著             | 1-50 82           |       |            |    |
|                                                                                           |                        |                   | 52    | <u>a</u> . |    |
|                                                                                           |                        |                   |       |            |    |
| C C24                                                                                     |                        |                   |       |            |    |
| 一样细皮置——                                                                                   |                        |                   |       |            |    |
| 模块型号                                                                                      |                        | ·*·               |       |            |    |
| 站号                                                                                        | 0                      |                   |       |            |    |
| 寄傷挖驗                                                                                      | 22.50                  |                   |       |            |    |
| 50 (FTDC 02                                                                               | RUXX                   |                   |       |            |    |
| 和校验                                                                                       | ×                      |                   |       |            |    |
| 数据校 8                                                                                     |                        |                   |       |            |    |
|                                                                                           |                        |                   |       |            |    |
| 院正位 1                                                                                     |                        | n ni 11           |       |            |    |
| 停止位 1                                                                                     | C CC T                 | 5 M1010           |       |            |    |
| 常止位 1 7 CC IE Cont 7 If 细设置 —                                                             | C CC I                 | 5 Fleid           |       |            |    |
| <ul> <li>深南位 0</li> <li>停止位 1</li> <li>CC IE Cont</li> <li>详细设置</li> <li>CPU模式</li> </ul> | C CC I                 | 5 Field<br>J(Q模式) | *     |            |    |
| 使止位 1<br>停止位 1<br>CC IE Cont<br>详细设置<br>CPU模式<br>中继目标网络                                   | C CC I<br>QCPI         | 5 Field<br>J(Q模式) | *     |            |    |

4. 再双击弹出的 GOT 详细设置页中输入模块的 IP 跟端口,点击确定。

5. 回到连接目标设置页,检查 IP、端口是否正确,然后点击通信测试。

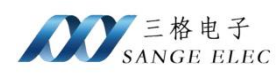

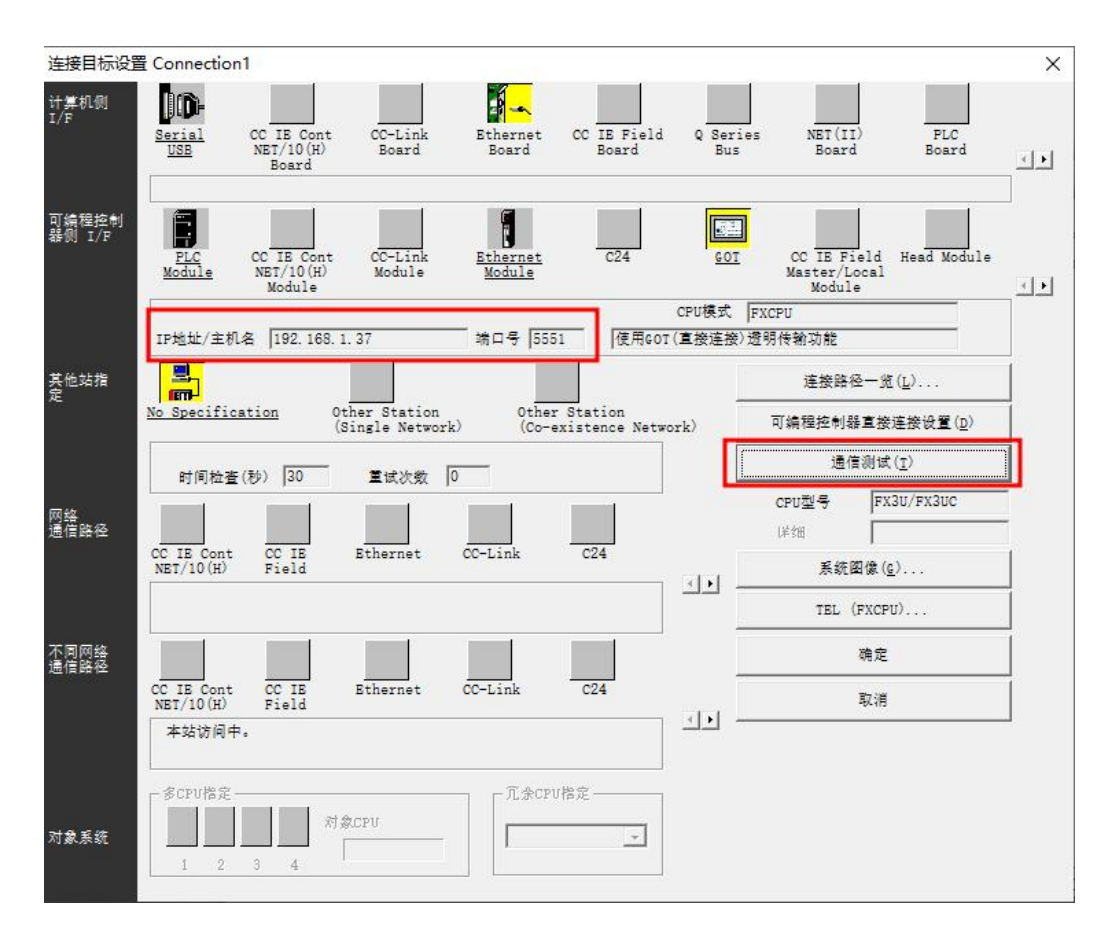

6. 通信正常会出现下图弹窗,依次点击确认后,完成连接。

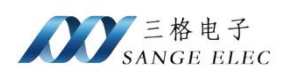

| 连接目标设           | 置 Connection1                                                                                                    |                                                   | ×        |
|-----------------|----------------------------------------------------------------------------------------------------|---------------------------------------------------|----------|
| 计算机侧<br>I/F     | Serial<br>USB<br>NET/10(H)<br>Board<br>CC IE Cont<br>Board<br>CC IE Cont<br>Board<br>CC IE Field<br>Board<br>CC IE Field<br>Board<br>CC IE Field<br>Board<br>CC IE Field<br>CC IE Cont<br>Board<br>CC IE Cont<br>Board<br>CC IE Cont<br>Board<br>CC IE Cont<br>Board<br>CC IE Cont<br>Board<br>CC IE Cont<br>Board<br>CC IE Cont<br>Board<br>CC IE Cont<br>CC IE Cont<br>Board<br>CC IE Cont<br>Board<br>CC IE Cont<br>Board<br>CC IE Cont<br>Board<br>CC IE Cont<br>Board<br>CC IE Cont<br>CC IE Cont<br>Board<br>CC IE Cont<br>CC IE Cont<br>Board<br>CC IE Cont<br>Board<br>CC IE Cont<br>CC IE Cont<br>Board<br>CC IE Cont<br>CC IE Cont<br>Board<br>CC IE Cont<br>CC IE Cont<br>CC IE Cont<br>CC IE Cont<br>Board<br>CC IE Cont<br>CC IE Cont<br>Board<br>CC IE Cont<br>CC IE Cont<br>Board<br>CC IE Cont<br>Board<br>CC IE Cont<br>CC IE CONT<br>CC IE CONT | s NET(II) PLC<br>Board Board                      | <u>.</u> |
| 可编程控制<br>器例 I/F | PLC CC IE Cont CC-Link Ethernet C24 GOT<br>Nodule Module Module                                                                                                    | CC IE Field Head Module<br>Master/Local<br>Module |          |
|                 | CPU模式                                                                                                    | FXCPU                                             | 7        |
|                 | IP地址/主机名  192.168.1.37 端口号  5551  使用GOT(直接连接);                                                                                                    | 證明传输功能                                            |          |
| 其他站指            |                                                                                                    | 连接路径一览( <u>L</u> )                                |          |
| ~               | No Specification Other (Sine                                                                                                    | 可编程控制器直接连接设置( <u>D</u> )                          | 1        |
|                 |                                                                                                    | 通信测试 ( <u>r</u> )                                 | 1        |
|                 |                                                                                                    | CPU型号 FX3U/FX3UC                                  | =        |
| 网络<br>通信路径      |                                                                                                    | 1年3日                                              | -        |
|                 | CC IE Cont CC IE Bt<br>NET/10(H) Field 确定                                                                                                    | 系銃图像( <u>c</u> )                                  | 1        |
|                 |                                                                                                    | TEL (FXCPU)                                       | 1        |
| 不同网络            |                                                                                                    | 确定 <b>2</b>                                       | 1        |
| 시면 가슴 오라지오      | CC IE Cont CC IE Ethernet CC-Link C24                                                                                                    | 取消                                                |          |
|                 | 本站访问中。                                                                                                    |                                                   |          |
|                 |                                                                                                    |                                                   |          |
|                 | 「多CPU指定」「冗余CPU指定」                                                                                                    |                                                   |          |
| 对象系统            | 村倉CPU                                                                                                    |                                                   |          |
|                 | 1 2 3 4                                                                                                    |                                                   |          |
|                 |                                                                                                    |                                                   |          |

## 4.2 PLC Module 方式

1. 新建工程,选择对应型号

| 系列(5):   | FXCPU      | <u> </u>  |
|----------|------------|-----------|
| 机型①:     | FX3U/FX3UC | <u> </u>  |
| 工程类型(2): | 简单工程       |           |
|          | ſ          | ━ 使用标签(L) |
| 程序语言(G): | 梯形图        |           |
|          |            | 龍 取消      |

2. 点击连接目标,双击 Connection。

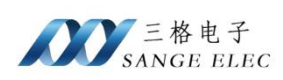

| 1 MELSOFT系列 GX Works2 (工程未设置) | - [[PRG]写入 MAIN 1步]                                                                                                    |               |                  |                                 | 0        |                        | ×              |
|-------------------------------|----------------------------------------------------------------------------------------------------|---------------|------------------|---------------------------------|----------|------------------------|----------------|
| ·· 工程(P) 编辑(E) 搜索/替换(F) 转换/编  | 译(C) 视图(V) 在线(C                                                                                                    | ) 调试(B) 诊断(D) | 工具(I) 窗口(W)      | 帮助( <u>H</u> )                  |          | -                      | . 8 ×          |
| i 🗅 🖻 🖪 🎯 🛛 🦉 📜               | አ 🖻 🖻 🖝 🛥 📲                                                                                                    | 🙀 ன 🛤 🛤 🙀     | Q 🔜 🔡   🌄 🎇      | 局 越 同                           | "此选选"    | 9 <b>1</b> 1 1         | il 谋           |
| 🔁 🗈 🗖 🎇 📟 🚟 🖏 🔹 🏹             | 曲  参数                                                                                                    | <b>T</b>      | ₩<br>₩<br>₩<br>₩ | ЧР +/+ 4/Р -(`<br>sF5 F6 sF6 F7 | + { }    | 0   111 141<br>SF7 SF8 | 41µ "<br>aF7 ╤ |
| 🕴 导航 🕴 🕂 🔛 [PF                | RG]写入 MAIN 1步 🗵                                                                                                    |               |                  |                                 |          | 4                      | ▷ •            |
| 连接目标 0                        | 2000 - 2000 - 20 |               |                  |                                 |          | END                    | 1              |
|                               |                                                                                                    |               |                  |                                 |          | -                      |                |
| 当前连接目标<br>Connection1 2 双击    |                                                                                                    |               |                  |                                 |          |                        |                |
| 所有连接目标                        |                                                                                                    |               |                  |                                 |          |                        |                |
| Connection1                   |                                                                                                    |               |                  |                                 |          |                        |                |
| *                             |                                                                                                    |               |                  |                                 |          |                        | ~              |
|                               | 简体中文                                                                                                    | 无标签           |                  |                                 | FX3U/FX3 | UC                     | 本站数            |

3. 双击弹出的串口中点击 Ethernet Board,再双击 PLC Module。

| 连接目标设置          | 문 Connection1                                                                                                    |                                                   | ×        |
|-----------------|----------------------------------------------------------------------------------------------------|---------------------------------------------------|----------|
| 计算机例<br>I/F     | Serial<br>USB<br>NET/10(H)<br>Board<br>CC IE Cont<br>Board<br>CC IE Field<br>CC IE Field<br>Board<br>CC IE Field<br>Board<br>CC IE Field<br>CC IE Fiel | es NET(II) PLC<br>Board Board                     | <u>_</u> |
| 可编程控制<br>器例 I/F | 2 Win<br>ELC<br>Module<br>2 Win<br>ELC<br>Module<br>2 Win<br>CC IE Cont<br>NET/10(H)<br>Module<br>CC-Link<br>Module<br>CC-Link<br>Module<br>CC-Link                                                                                                    | CC IE Field Head Module<br>Master/Local<br>Module |          |
|                 | CPU模式<br>IP地址/主机名 0.0.0.0                                                                                                    | FXCPU                                             |          |
| 其他站指<br>定       |                                                                                                    | 连接路径一 <mark>览(<u>L</u>)</mark>                    |          |
|                 | <u>No Specification</u><br>(Single Network) (Co-existence Network)                                                                                                    | 可编程控制器直接连接设置( <u>D</u> )                          |          |
|                 | 时间检查(秒) 30 重试次数 0                                                                                                    | 通信测试 ( <u>I</u> )                                 |          |
| 网络<br>通信路径      |                                                                                                    | CPU垫号<br>I牟细                                      |          |
|                 | CC IE Cont CC IE Bthernet CC-Link C24<br>NET/10(H) Field                                                                                                    | 系統图像( <u>c</u> )                                  |          |
|                 |                                                                                                    | TEL (FXCPU)                                       |          |
| 不同网络            |                                                                                                    | 确定                                                | 1        |
|                 | CC IE Cont CC IE Ethernet CC-Link C24<br>NET/10(H) Field                                                                                                    | 取消                                                | i l      |
|                 | 本站访问中。                                                                                                    |                                                   | -        |
| 对象系统            | 第         第         第         第         第         第         第         第         第         第         第         第         第         第         第         第         第         1         1         2         3         4         1         1         1         1         1         1         1         1         1         1         1         1         1         1         1         1         1         1         1         1         1         1         1         1         1         1         1         1         1         1         1         1         1         1         1         1         1         1         1         1         1         1         1         1         1         1         1         1         1         1         1         1         1         1         1         1         1         1         1         1         1         1         1         1         1         1         1         1         1         1         1         1         1         1         1         1         1         1         1         1         1 <th1< th=""> <th1< th=""> <th1< th=""> <th1< th=""></th1<></th1<></th1<></th1<>                                                                                                    |                                                   |          |

4. 再弹出的详情页中点击搜索,(如果无法搜索到设备,检查电脑以太网卡 IP 跟模块

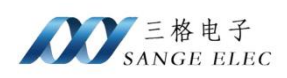

的是否在同一网段,如果电脑上有多个网卡,把其他网卡禁用后重试)选中搜索的

| 可编程控制器侧 I/F CPU模块详细设置                                                                             | ×                                          |
|---------------------------------------------------------------------------------------------------|--------------------------------------------|
| CPV模式(M) FXCPV                                                                                    | 通过集建器连接(H)     通过集建器连接(H)                  |
|                                                                                                   |                                            |
| ※ 即使只有一台通信对象机器,通过集线器<br>(HUB)时请选择[通过集线器连接]。<br>若集线器(HUB)连接其他设备的状态下选择[U]太<br>网端门备读连接]进行通信时,终语成建略合新 | ○ IP地址(A) 192 168 1 37<br>IP输入格式(F) 10进制 ▼ |
| 行為時日常後度遷入時日月19月17日1月19日7月19日2月18日以来<br>并給其他设备通信带来影响。                                              | ○ 主机名(Ŋ)                                   |
| 子紹其他後審通信带来影响。                                                                                     | ← 主机名(X)<br>注释<br>SANGE-FX                 |
| 昇端其配後審進信帯来影响。<br><u> TP地址 CPU类型 行経</u><br>1 192.168.1.37 FX3U/FX3UC                               | C 主机名(೫)<br>注释<br>SANGE-FX<br>2            |
| 异端其紀後審進信带来影响。<br><u> </u>                                                                         | ← 主机名(II)<br>注释<br>SANGE-FX<br>2           |

5. 回到连接目标设置页,点击通信测试

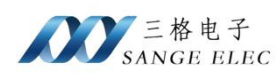

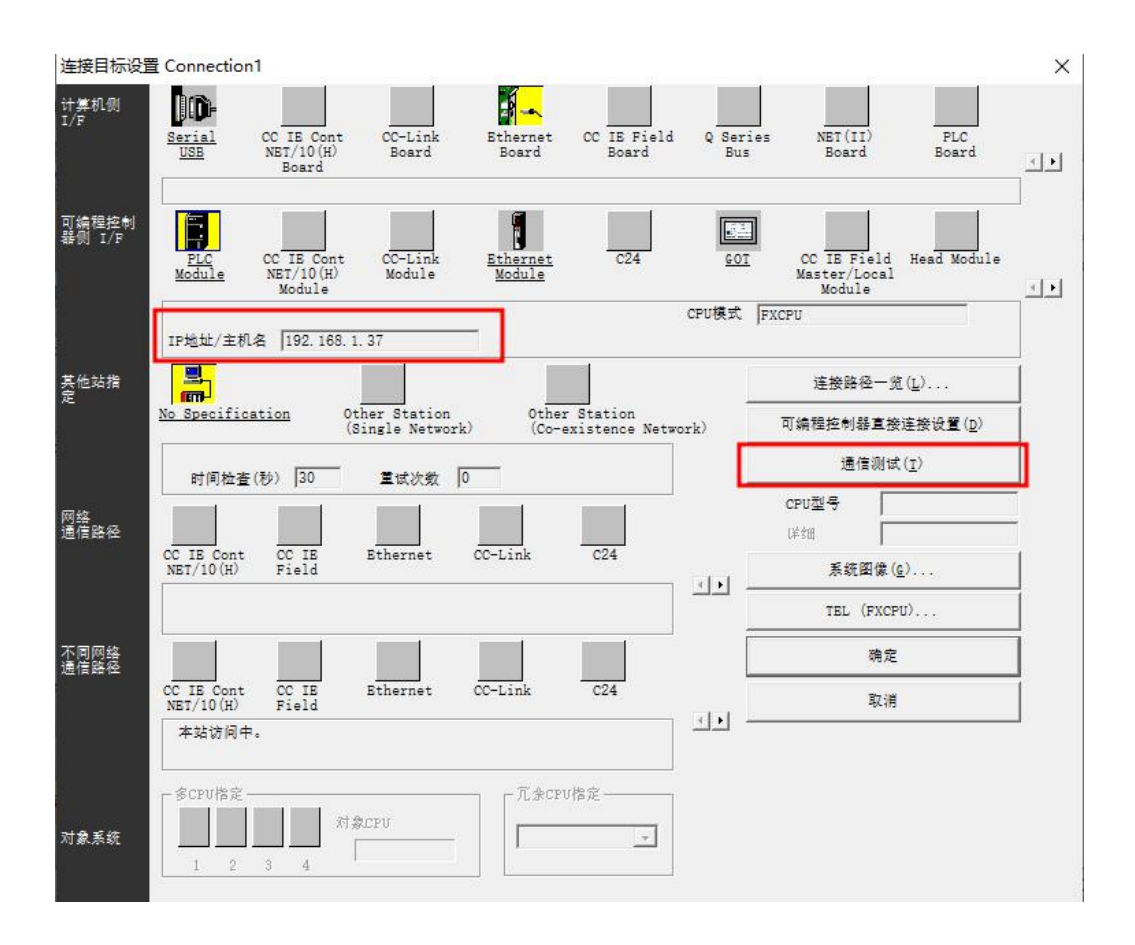

6. 通信正常会出现下图弹窗,依次点击确认,完成连接

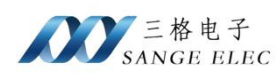

| 连接目标设计          | 置 Connection1                                                                                          |                                                   | ×        |
|-----------------|----------------------------------------------------------------------------------------------------|---------------------------------------------------|----------|
| 计算机例<br>I/F     | Serial CC IE Cont CC-Link Ethernet CC IE Field Q Serie<br>USE NET/10(H) Board Board Board Bus<br>Board | s NET(II) PLC<br>Board Board                      | <u>.</u> |
| 可编程控制<br>器例 I/F | PLC CC IE Cont CC-Link Ethernet C24 GOT<br>Module Module                                               | CC IE Field Head Module<br>Master/Local<br>Module |          |
|                 | CPU模式 [<br>IP抽址/主机名 192 168 1 37                                                                       | FXCPU                                             |          |
| 其他站指<br>定       | MELSOFT应用程序 X-                                                                                         | 连接路径一览(L)                                         |          |
|                 | (Sine                                                                                                  | 可编程控制器直接连接设置(D)                                   | 1        |
|                 | 时间检查(秒) 30 :                                                                                           | 通信测试(T)                                           |          |
| 网络<br>通信路径      |                                                                                                    | CPU型号 FX3U/FX3UC                                  | _        |
|                 | CC IE Cont CC IE Et<br>NET/10(H) Field 确定                                                              | 系銃图像(G)                                           |          |
|                 |                                                                                                    | TEL (FXCPU)                                       |          |
| 不同网络<br>通信路径    |                                                                                                    | 2 确定                                              |          |
|                 | CC IE Cont CC IE Ethernet CC-Link C24<br>NET/10(H) Field                                               | 取消                                                | Т        |
|                 | 本站访问中。                                                                                                 |                                                   | _        |
|                 |                                                                                                    |                                                   |          |
| 对象系统            | 对象CPU                                                                                                  |                                                   |          |
|                 | 1 2 3 4                                                                                                |                                                   |          |
| 对象系统            | 1     2     3     4                                                                                    |                                                   |          |

## 4.3 Ethernet Module

1. 新建工程,选择对应的 PLC 型号

| 杀列回:     | FXCPU      |           |
|----------|------------|-----------|
| 机型①:     | FX3U/FX3UC | 5         |
| 工程类型(2): | 简单工程       |           |
| <u></u>  |            | □ 使用标签(L) |

2. 点击连接目标,双击 Connection。

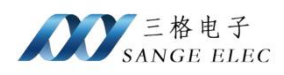

| 1 MELSOFT系列 GX Works2 (  | 工程未设置) - [[PR        | G]写入 MA | AIN 1步] |        |              |     |                 |                                    |                         | ( <del></del> |                | ×                   |
|--------------------------|----------------------|---------|---------|--------|--------------|-----|-----------------|------------------------------------|-------------------------|---------------|----------------|---------------------|
| · I程(P) 编辑(E) 搜索/替换(E    | 5) 转换/编译( <u>C</u> ) | 视图(V)   | 在线(0)   | 调试(B)  | 诊断(D)        | 工具① | 窗口(W)           | 帮助(日)                              |                         |               |                | - 8 ×               |
| i 🗅 🔁 💾 🚑 I 🥑            | 3 i X D              | 1 B M   | y   📴 🗳 | eg   💵 | <b>*</b> 🔊 🖡 |     |                 | 同意同                                | "性性                     | M1.3          |                | <u>41</u> =         |
| 🔁 🗉 🗖 🖼 🖼 🚟              | * ta•   ②   #        | 参数      |         |        | •            | _   | * + + +<br>+ F5 | 4 P 44 44 47 57<br>\$F5 F6 \$F6 F7 | -{ }    <br>F8   F9 sF9 | CF9 CF10      | 러카 네<br>SF7 SF | H 414 **<br>8 aF7 ₹ |
| · 导航                     | 🔒 [PRG]写)            | MAIN 1  | 步 ×     |        |              |     |                 |                                    |                         |               |                | 4 0 🗸               |
| 连接目标                     | 0                    | i l     |         |        |              |     |                 |                                    |                         | (             | END            | 1                   |
|                          |                      |         |         |        |              |     |                 |                                    |                         |               |                |                     |
| ヨ前连接日标<br>「A Connection1 |                      |         |         |        |              |     |                 |                                    |                         |               |                |                     |
| 2 XX 🖽                   |                      |         |         |        |              |     |                 |                                    |                         |               |                |                     |
| 所有连接目标                   |                      |         |         |        |              |     |                 |                                    |                         |               |                |                     |
| Connection1              |                      |         |         |        |              |     |                 |                                    |                         |               |                |                     |
|                          |                      |         |         |        |              |     |                 |                                    |                         |               |                |                     |
|                          |                      |         |         |        |              |     |                 |                                    |                         |               |                |                     |
|                          |                      |         |         |        |              |     |                 |                                    |                         |               |                |                     |
|                          |                      |         |         |        |              |     |                 |                                    |                         |               |                |                     |
|                          |                      |         |         |        |              |     |                 |                                    |                         |               |                |                     |
|                          |                      |         |         |        |              |     |                 |                                    |                         |               |                |                     |
| ₩1程                      |                      |         |         |        |              |     |                 |                                    |                         |               |                |                     |
| 一 一 用 户库                 |                      |         |         |        |              |     |                 |                                    |                         |               |                |                     |
| · 连接目标 1                 |                      |         |         |        |              |     |                 |                                    |                         |               |                |                     |
| »<br>*                   |                      |         |         |        |              |     |                 |                                    |                         |               |                | ~                   |
|                          |                      | 简       | 体中文     | 无标签    | Ś            |     |                 |                                    | FX:                     | BU/FX3U       | с              | 本站数                 |

3. 双击弹出的串口中点击 Ethernet Board,再双击 Ethernet Module。

| 连接目标设置          | Connection1                                                                                                    |                              |                          | ×        |
|-----------------|----------------------------------------------------------------------------------------------------|------------------------------|--------------------------|----------|
| 计算机例<br>I/F     | Serial<br>USB NET/10(H)<br>Board<br>CC IE Cont<br>NET/10(H)<br>Board<br>CC IE Field<br>Board<br>CC IE Field<br>Board<br>CC IE Field<br>Board<br>CC IE Field<br>Board                                    | es NET(I<br>Boar             | t) PLC<br>i Board        | <u>.</u> |
| 可编程控制<br>器例 I/F | PLC<br>Module     CC IE Cont<br>NET/10(H)     CC-Link<br>Module     Image: Cont<br>Ethernet<br>Module     C24     GOI       Ethernet<br>Module     C24     GOI       Ethernet<br>Module     C24     GOI | CC IE F<br>Master/L<br>Modul | ield Head Module<br>ocal |          |
|                 | IP地址/主机名 192.168.1.37 端口号 5551 使用GOT(直接连接);                                                                                                    | ENCFU<br>透明传输功能              |                          |          |
| 其他站指<br>定       |                                                                                                    | 连接路                          | 怪一 <u>览(L</u> )          |          |
|                 | <u>No Specification</u><br>(Single Network) (Co-existence Network)                                                                                                    | 可编程控制                        | 器直接连接设置( <u>p</u> )      | 1        |
|                 | (1) (1) (1) (1) (1) (1) (1) (1) (1) (1)                                                                                                    | 通                            | 言测试 ( <u>I</u> )         |          |
| 网络              |                                                                                                    | CPU켚号                        | FX3U/FX3UC               |          |
| 通信路径            | CC IE Cont CC IE Ethernet CC-Link C24                                                                                                    | 国                            | 1                        |          |
|                 | NET/10(H) Field                                                                                                    | 系统                           | 劉像 ( <u>c</u> )          |          |
|                 |                                                                                                    | TEL                          | (FXCPU)                  |          |
| 不同网络<br>通信路径    |                                                                                                    |                              | 确定                       |          |
|                 | CC IE Cont CC IE Ethernet CC-Link C24<br>NBT/10(H) Field                                                                                                    |                              | 取消                       | 1        |
|                 | 本站访问中。                                                                                                    |                              |                          | -        |
|                 |                                                                                                    |                              |                          |          |
|                 | 为d o b 定<br>为象CPU<br>对象CPU                                                                                                    |                              |                          |          |
| 対象系統            |                                                                                                    |                              |                          |          |
|                 |                                                                                                    |                              |                          |          |

4. 再弹出的详情页中输入模块的 IP 地址,点击确定。

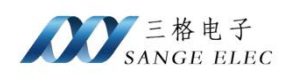

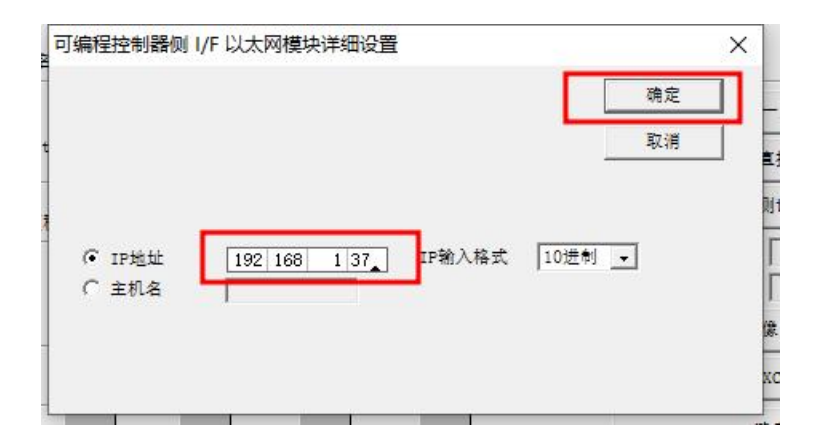

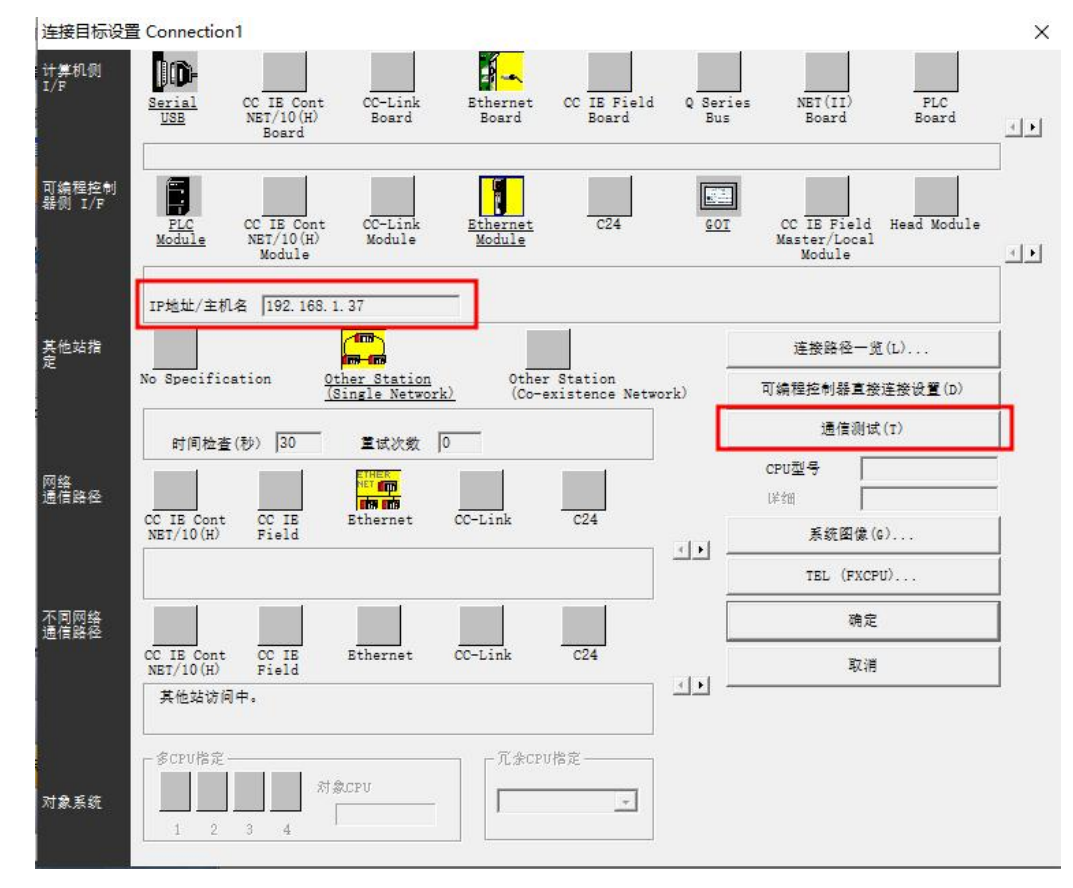

5. 回到连接目标设置页,点击通信测试

6. 通信正常会出现下图弹窗,依次点击确认,完成连接

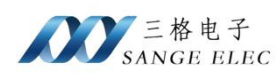

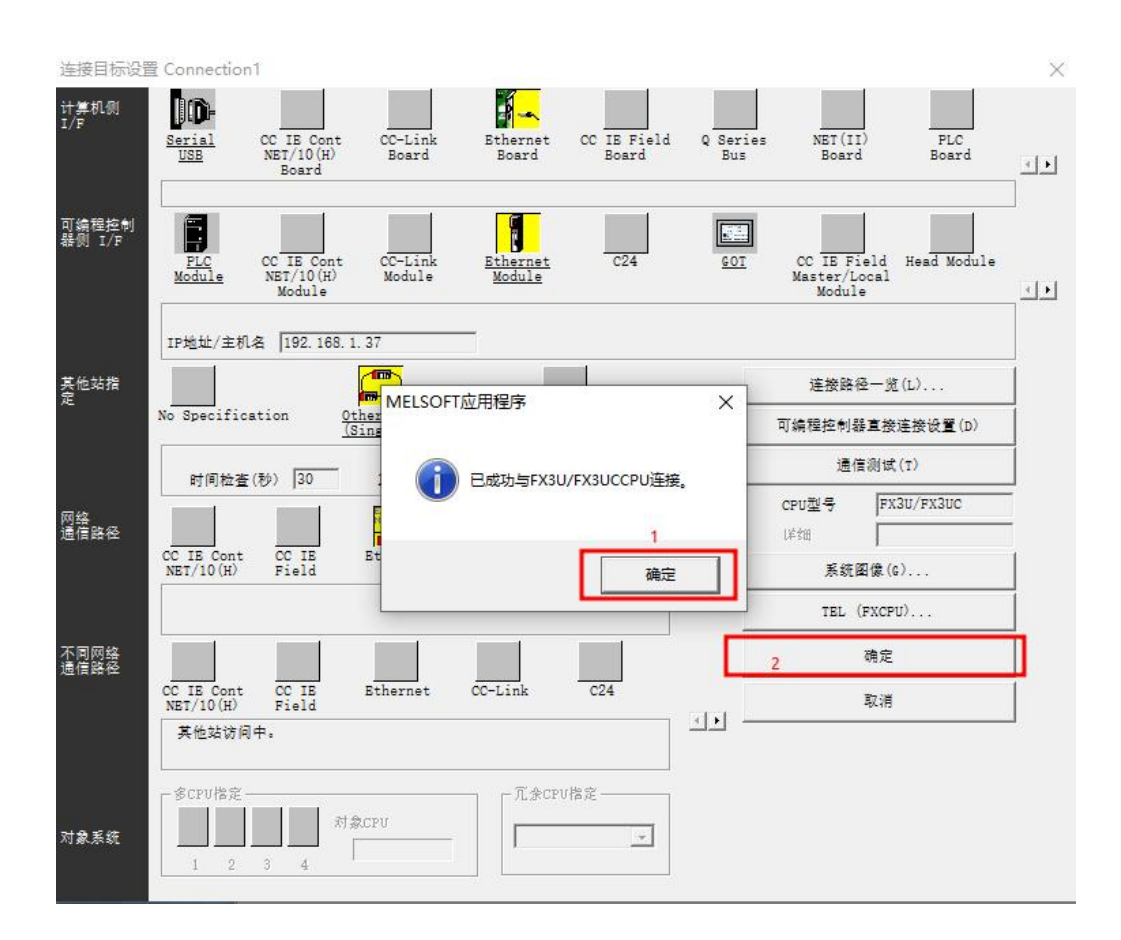

## 五、组态软件通讯

### 5.1 组态王通讯

1. 打开新建的工程,点击 COM1,选择新建

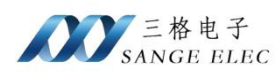

| ♥ 工程浏览器1<br>工程(F) 配置(S) 查看(V) 工具(T) 帮助(H)                                                                                                    |                                     |               |                                                                                                    |           |
|----------------------------------------------------------------------------------------------------|-------------------------------------|---------------|----------------------------------------------------------------------------------------------------|-----------|
|                                                                                                    | ▲ ④ ⑪ ▲<br>报警 历史 网络 用户 Ⅰ            | MAKE VIEW 关于  |                                                                                                    |           |
| 日子/a         文件           ●         ●           ●         ●           ●         ●           ●         ●           ●         ●           ●         ●           ●         ●           ●         ●           ●         ●           ●         ●           ●         ●           ●         ●           ●         ●           ●         ●           ●         ●           ●         ●           ●         ●           ●         ●           ●         ●           ●         ●           ●         ●           ●         ●           ●         ●           ●         ●           ●         ●           ●         ●           ●         ●           ●         ●           ●         ●           ●         ●           ●         ●           ●         ●           ●         ●           ●         ●           ●         ● </td <td>○ 案例 → 新建 &gt; 編編 ○ 新建 → 編編 新建 → 編編 新建</td> <td></td> <td></td> <td></td>                                                                                                    | ○ 案例 → 新建 > 編編 ○ 新建 → 編編 新建 → 編編 新建 |               |                                                                                                    |           |
| □       110%         □       116%         2       2         2       16%         2       16%         2       16%         2       16%         2       16%         2       16%         2       16%         2       16%         2       16%         2       16%         2       16%         2       16%         2       16%         2       16%         2       16%         2       16%         2       16%         2       16%         2       16%         2       16%         2       16%         2       16%         2       17%         2       11%         2       11%         2       11%         2       11%         2       11%         2       11%         2       11%         2       11%         2       11%         2       11%         2       11% <td></td> <td>设备配置向导 生产「家、役</td> <td>备名称、通讯方式          设备配置(向导将辅助完成设备的安装)         □ 设备驱动         □ 设备驱动         ● 改振器         ● 登邮以表         ● 智能以表         ● 智能模块         ● 板卡         ● 新聞模块         ● 板卡         ● 新能技法         ● 数示         ● 資源         ● 資源         ● 雪能模块         ● 板卡</td> <td>×</td> |                                     | 设备配置向导 生产「家、役 | 备名称、通讯方式          设备配置(向导将辅助完成设备的安装)         □ 设备驱动         □ 设备驱动         ● 改振器         ● 登邮以表         ● 智能以表         ● 智能模块         ● 板卡         ● 新聞模块         ● 板卡         ● 新能技法         ● 数示         ● 資源         ● 資源         ● 雪能模块         ● 板卡 | ×         |
| 白-C SQL访问管理器                                                                                                    |                                     |               |                                                                                                    | <u>戦消</u> |

2. 再弹出窗口中选择 "FX3u\_16M\_Ethernet" "TCP" 点击下一页

|                                  | E CCLINK                | ^ |
|----------------------------------|-------------------------|---|
|                                  |                         |   |
|                                  | E FX2N_485              |   |
|                                  |                         |   |
| - particular and a second second |                         |   |
|                                  | . → MelsecAnA           |   |
|                                  |                         |   |
|                                  | 田 中型PLC以太网              |   |
|                                  | □ □ <b>东芝</b>           |   |
|                                  | 由·亚控科技                  |   |
|                                  | 所选的设备                   |   |
|                                  | 牛产厂家: 三姜                |   |
| 高级查找                             | 设备名称: FX3u 16M Ethernet |   |
|                                  |                         |   |
|                                  |                         |   |

3. 输入设备的逻辑名称,点击下一页

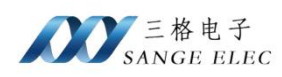

| 设备配置向导——逻辑名称<br> |                           | > |
|------------------|---------------------------|---|
|                  | 请给要安装的设备指定唯一的逻辑名称<br>FX3U |   |
|                  |                           |   |

4. 输入模块 IP、端口信息后点击下一页, 直到完成

| 设备配置向导——设备地址 | <b>设置指南</b>                                | × |
|--------------|--------------------------------------------|---|
|              | 在这一步,请为要安装的设备指定地址。使用默认值或按地址帮助按钮取得设备地址帮助信息。 |   |
|              | [192.168.1.37:555]<br>地址報助                 |   |
|              | 你所指定的设备地址必须在32个字节以内。                       |   |
|              | < 上一步(B) 下一页(M) > 取録                       | ¥ |

5. 点击完成,连接建立完成

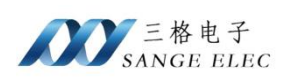

|         | 设备信息<br>新设备为 王姜 生产的 FX3u 16M Fthernet . |
|---------|-----------------------------------------|
|         | 상备逻辑名: FX3U                             |
|         | 设备地址:192.168.1.37:5551                  |
|         | 通讯方式: TCP                               |
| ▶ 自动建变量 |                                         |
|         |                                         |

## 5.2 MCGS 通讯

 打开 MCGS 组态环境设备管理窗口,添加"通用 TCP/IP 父设备"跟 "FX3\_ETHERNET"

| 备管理                                                                                                    |                     |                        |
|----------------------------------------------------------------------------------------------------|---------------------|------------------------|
| 可选设备                                                                                                    | 选定设备                |                        |
| <ul> <li>□ ● 所有设备</li> <li>□ ● PLC</li> <li>□ ● Q表类</li> <li>□ ● 和户定制设备</li> <li>□ ● 通用设备</li> <li>□ ● 通用设备</li> <li>■ ● 通用串口父设备</li> <li>■ ● 通用串口父设备</li> </ul> | 设备名称<br>三菱_FX系列_编程口 | 驱动程序<br>C:\McgsPro\Pro |
| 增加 剛除                                                                                                    | 安装                  | <u> </u>               |

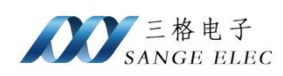

| <b>计</b> 备管理                                                                                                    |                                                                              | >            |
|----------------------------------------------------------------------------------------------------|------------------------------------------------------------------------------|--------------|
| 可选设备                                                                                                    | 选定设备                                                                         |              |
| □       所有设备         □       AB         □       Beckhoff         □       Codesys         □       LG         □       E\$         □       E\$         □< | ◆<br><del>设备自称</del><br>通用TCP/IP<br>FX3_ETHERNET<br>C:\McgsPro<br>C:\McgsPro | 父设备<br>)、Pro |

出现红框中内容表示添加成功点击"确认"

2. 双击设备工具箱中的"通用 TCP/IP 父设备"将其添加到设备窗口

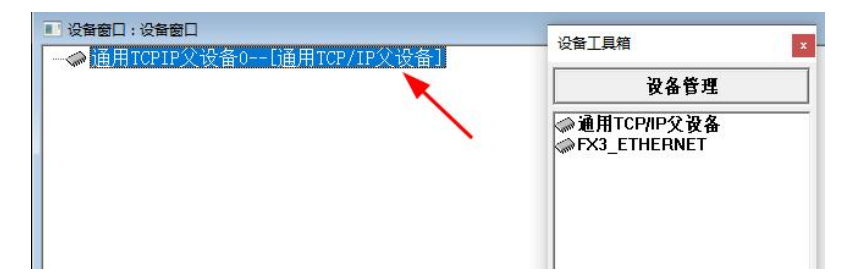

3. 双击"FX3\_ETHERNET",弹出窗口中选择确认

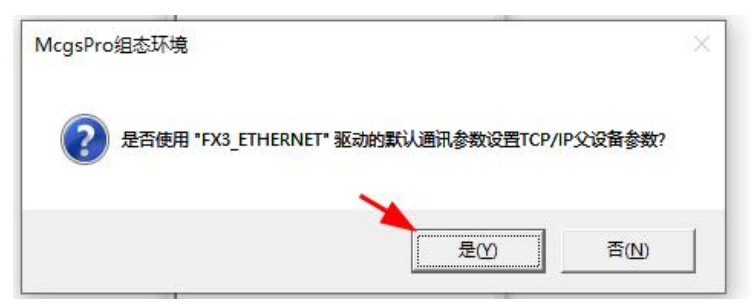

4. 双击设备窗口中的"通用 TCPIP 父设备"

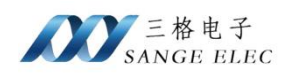

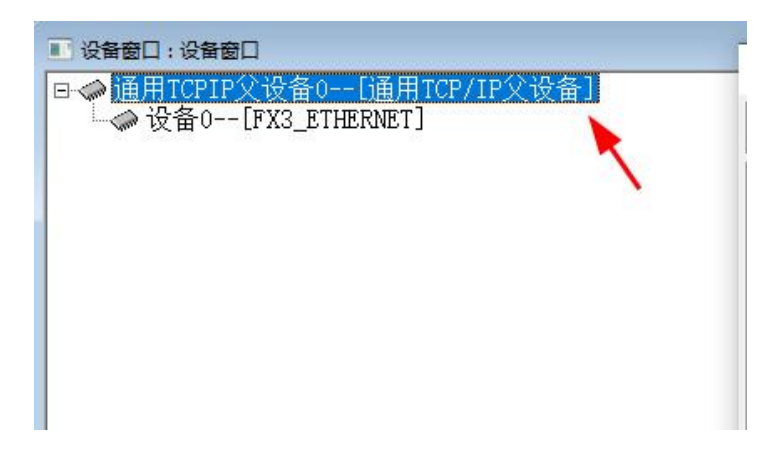

5. 再弹出的属性页面中输入模块的 IP 跟端口号后点击确认,即完成连接

| 设备属性名      | 设备属性值           |  |  |
|------------|-----------------|--|--|
| 设备名称       | 通用TCPIP父设备0     |  |  |
| 设备注释       | 通用TCP/IP父设备     |  |  |
| 初始工作状态     | 1 - 启动          |  |  |
| 最小采集周期(ms) | 1000            |  |  |
| 网络类型       | 1 - TCP         |  |  |
| 服务器/客户设置   | 0 - 客户          |  |  |
| 本地IP地址     | 192, 168, 1, 12 |  |  |
| 本地端口号      | 0               |  |  |
| 远程IP地址     | 192. 168. 1. 37 |  |  |
| 远程端口号      | 5551            |  |  |

## 5.3 KEPServerEX

1. 点击"新建通道",选择"Mitsubishi Ethernet"

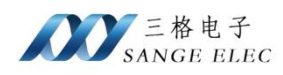

| 🔯 KEPServerEX                                                                    | 6 配置 [无标题         | ]                |            |                   |       |     |   |
|----------------------------------------------------------------------------------|-------------------|------------------|------------|-------------------|-------|-----|---|
| 文件(F) 编辑(E)                                                                      | 视图(V) T           | 具(T) 运行时(R) 帮    | 助(H)       |                   |       |     |   |
|                                                                                  | 8 (174 - APR      | N V IS IN S      | IRC        |                   |       |     |   |
|                                                                                  | a   🐭 🖃           |                  | 1.111      |                   |       |     |   |
| □ · <b>简</b> 项目<br>□ · <b>(創) 连接性</b><br>□ · · · · · · · · · · · · · · · · · · · | 击添加通道。<br>ed Tags |                  |            | 添加通道向             | 司导    |     | × |
| Alams                                                                            | & Events          |                  |            |                   |       |     |   |
| Add                                                                              | Area              |                  |            | 选择要创建的            | 通道类型: |     |   |
| Add                                                                              | Loa Group         |                  |            | Miteuchishi Ethe  |       |     |   |
| EFM E                                                                            | porter            |                  |            | Milsubistii Etrie | anet  | · • |   |
| I 🔁 Ado                                                                          | Poll Group        |                  |            |                   |       |     |   |
| DF for                                                                           | Splunk            |                  |            |                   |       |     |   |
| - (S) Add                                                                        | Splunk Connect    | ion              |            |                   |       |     |   |
| E 💏 lo I Gat                                                                     | eway              |                  |            |                   |       |     |   |
| Add                                                                              | Agent             |                  |            |                   |       |     |   |
|                                                                                  | Istonan           |                  |            |                   |       |     |   |
| Add                                                                              | Datastore         |                  |            |                   |       |     |   |
|                                                                                  | I Schedule        |                  |            |                   |       |     |   |
| E-C SNMP                                                                         | Agent             |                  |            |                   |       |     |   |
| Add                                                                              | Agent             |                  | •          |                   |       |     |   |
| 日期 「                                                                             | 时间                | 源                | 事件         |                   |       |     |   |
| (1) 2024/12/17                                                                   | 17:07:15          | KEPServerEX\R    | Kepwa      |                   |       |     |   |
| i) 2024/12/17                                                                    | 17:07:45          | KEPServerEX\R    | Mitsubi    |                   |       |     |   |
| (1) 2024/12/17                                                                   | 17:07:45          | KEPServerEX\R    | 运行时        |                   |       |     |   |
| (1) 2024/12/17                                                                   | 17:07:45          | KEPServerEX\R    | 正在启        |                   |       |     |   |
| 1 2024/12/17                                                                     | 17:07:45          | Mitsubishi Ether | Mitsubi    |                   |       |     |   |
| (1) 2024/12/17                                                                   | 17:07:45          | KEPServerEX\R    | Advan      |                   |       |     |   |
| (1) 2024/12/17                                                                   | 17:07:45          | KEPServerEX\R    | Data L     |                   |       |     |   |
| i) 2024/12/17                                                                    | 17:07:45          | KEPServerEX\R    | Alarms     |                   |       |     |   |
| (1) 2024/12/17                                                                   | 17:07:45          | KEPServerEX\R    | SNMP       |                   |       |     |   |
| (1) 2024/12/17                                                                   | 17:07:45          | KEPServerEX\R    | Media      |                   |       |     |   |
| (1) 2024/12/17                                                                   | 17:07:45          | KEPServerEX\R    | EFM Export | er V6.5.829.0     |       |     |   |

#### 2. 单击添加设备,选择型号为FX3U,点击下一步

| 文件(日) 绝竭                                                                                                    |                                                                                                    |                                                  |                                                         |      |
|----------------------------------------------------------------------------------------------------|----------------------------------------------------------------------------------------------------|--------------------------------------------------|---------------------------------------------------------|------|
| 入计(1) 拥根                                                                                                    | ŧ(E) 视图(V) 工                                                                                                    | 具(T) 运行时                                         | f(R) 帮助(H)                                              |      |
| 1 💕 🗄                                                                                                    | 🛃 🔅 🛅 🗆                                                                                                    | § 🐿 🚰 🛛                                          | 🤊 👗 🗈 🔀 🗙 🛛 📖                                           |      |
| □ <b>□</b> 项目<br>□ 【】 连排<br>□ 【】 正<br>□ 【】                                                                                                    | 接性<br>通道1<br>1<br>1<br>単击添加设备・<br>名<br>vanced Tags                                                                                                    | -                                                | ▲ 设备名称<br>● ● ● ● ● ● ● ● ● ● ● ● ● ● ● ● ● ● ●         | / 型号 |
| Alar                                                                                                    | ms & Events<br>Add Area<br>a Logger<br>Add Log Group<br>M Exporter                                                                                                    | ÷                                                | 添加设备向导                                                  | ×    |
|                                                                                                    | for Splunk<br>Add Splunk Connec<br>Gateway<br>Add Agent<br>al Historian<br>Add Datastore                                                                                                    | tion                                             | 用于选择:与此 ID 关联的设备的特定类型。选项取决于使用的通信类型。<br>型号:<br>FX3U 		 ⑧ |      |
|                                                                                                    | Add Schedule<br>MP Agent                                                                                                    |                                                  |                                                         |      |
| 日期                                                                                                    | √ 时间                                                                                                    | 源                                                |                                                         |      |
| 日期<br>() 2024/12/17                                                                                                    | ∇ 时间<br>7 17:07:15                                                                                                    | 源<br>KE                                          |                                                         |      |
| 日期<br>() 2024/12/17<br>() 2024/12/17                                                                                                    | √ 时间<br>7 17:07:15<br>7 17:07:45                                                                                                    | 源<br>KE<br>KE                                    |                                                         |      |
| 日期<br>i) 2024/12/17<br>i) 2024/12/17<br>i) 2024/12/17                                                                                                    | √ 时间<br>7 17:07:15<br>7 17:07:45<br>7 17:07:45                                                                                                    | 浜<br>KE<br>KE                                    |                                                         |      |
| 日期<br>i) 2024/12/17<br>i) 2024/12/17<br>i) 2024/12/17<br>i) 2024/12/17<br>i) 2024/12/17                                                                                                    | √ 时间<br>7 17:07:15<br>7 17:07:45<br>7 17:07:45<br>7 17:07:45<br>7 17:07:45                                                                                                    | 浜<br>KI<br>KI                                    |                                                         |      |
| 日期<br>i) 2024/12/17<br>i) 2024/12/17<br>i) 2024/12/17<br>i) 2024/12/17<br>i) 2024/12/17<br>i) 2024/12/17                                                                                                    | <ul> <li>√</li> <li>17:07:15</li> <li>17:07:45</li> <li>17:07:45</li> <li>17:07:45</li> <li>17:07:45</li> <li>17:07:45</li> <li>17:07:45</li> </ul>                                                                                                    | 源<br>KE<br>KE<br>KE                              |                                                         |      |
| 日期<br>i 2024/12/17<br>i 2024/12/17<br>i 2024/12/17<br>i 2024/12/17<br>i 2024/12/17<br>i 2024/12/17<br>i 2024/12/17<br>i 2024/12/17                                                                                                    | <ul> <li>√ 时间</li> <li>7:07:15</li> <li>7:07:45</li> <li>7:07:45</li> <li>7:07:45</li> <li>7:07:45</li> <li>7:07:45</li> <li>7:07:45</li> <li>7:07:45</li> </ul>                                                                                                    | 源<br>KE<br>KE<br>KE<br>Mi<br>KE                  |                                                         |      |
| 日期<br>1 2024/12/17<br>1 2024/12/17<br>1 2024/12/17<br>1 2024/12/17<br>1 2024/12/17<br>1 2024/12/17<br>1 2024/12/17<br>1 2024/12/17<br>1 2024/12/17                                                                                                    | <ul> <li>         时间         17:07:15         17:07:45         17:07:45         17:07:45         17:07:45         17:07:45         17:07:45         17:07:45         17:07:45         17:07:45         17:07:45         17:07:45         17:07:45         17:07:45         17:07:45         17:07:45         17:07:45         17:07:45         17:07:45         17:07:45         17:07:45         17:07:45         17:07:45         17:07:45         17:07:45         17:07:45         17:07:45         17:07:45         17:07:45         17:07:45         17:07:45         17:07:45         17:07:45         17:07:45         17:07:45         17:07:45         17:07:45         17:07:45         17:07:45         17:07:45         17:07:45         17:07:45         17:07:45         17:07:45         17:07:45         17:07:45         17:07:45         17:07:45         17:07:45         17:07:45         17:07:45         17:07:45         17:07:45         17:07:45         17:07:45         17:07:45         17:07:45         17:07:45         17:07:45         17:07:45         17:07:45         17:07:45         17:07:45         17:07:45         17:07:45         17:07:45         17:07:45         17:07:45         17:07:45         17:07:45         17:07:45         17:07:45         17:07:45         17:07:45         17:07:45         17:07:45         17:07:45         17:07:45         17:07:45         17:07:45         17:07:45         17:07:45         17:07:45         17:07:45&lt;</li></ul> | 源<br>KE<br>KE<br>KE<br>KE<br>KE                  |                                                         |      |
| 日期<br>① 2024/12/17<br>③ 2024/12/17<br>④ 2024/12/17<br>④ 2024/12/17<br>④ 2024/12/17<br>④ 2024/12/17<br>④ 2024/12/17<br>④ 2024/12/17<br>④ 2024/12/17                                                                                                    | <ul> <li>▼ 时间</li> <li>7 17:07:15</li> <li>7 17:07:45</li> <li>7 17:07:45</li> <li>7 17:07:45</li> <li>7 17:07:45</li> <li>7 17:07:45</li> <li>7 17:07:45</li> <li>7 17:07:45</li> <li>7 17:07:45</li> <li>7 17:07:45</li> <li>7 17:07:45</li> </ul>                                                                                                    | 源<br>KE<br>KE<br>KE<br>KE<br>KE<br>KE<br>KE      |                                                         |      |
| 日期<br>1) 2024/12/17<br>1) 2024/12/17<br>1) 2) 2) 2) 2) 2) 2) 2) 2) 2) 2) 2) 2) 2)                                                                                                    | <ul> <li>▼ 时间</li> <li>7 17:07:15</li> <li>7 17:07:45</li> <li>7 17:07:45</li> <li>7 17:07:45</li> <li>7 17:07:45</li> <li>7 17:07:45</li> <li>7 17:07:45</li> <li>7 17:07:45</li> <li>7 17:07:45</li> <li>7 17:07:45</li> <li>7 17:07:45</li> <li>7 17:07:45</li> <li>7 17:07:45</li> </ul>                                                                                                    | 源<br>KE<br>KE<br>KE<br>KE<br>KE<br>KE            |                                                         |      |
|                                                                                                    | <ul> <li>时间</li> <li>17:07:15</li> <li>17:07:45</li> <li>17:07:45</li> <li>17:07:45</li> <li>17:07:45</li> <li>17:07:45</li> <li>17:07:45</li> <li>17:07:45</li> <li>17:07:45</li> <li>17:07:45</li> <li>17:07:45</li> <li>17:07:45</li> <li>17:07:45</li> <li>17:07:45</li> </ul>                                                                                                    | 源<br>KE<br>KE<br>KE<br>KE<br>KE<br>KE            |                                                         |      |
| Explore         Explore           1         2024/12/17           1         2024/12/17           1         2024/12/17           1         2024/12/17           1         2024/12/17           1         2024/12/17           1         2024/12/17           1         2024/12/17           1         2024/12/17           2024/12/17         2024/12/17           1         2024/12/17           2024/12/17         2024/12/17           1         2024/12/17           1         2024/12/17                                                                                                    | <ul> <li>         ド月间         <ul> <li>17:07:15</li> <li>17:07:45</li> <li>17:07:45</li> </ul> </li> </ul>                                                                                                    | <b>濟</b>                                         |                                                         |      |
| C                                                                                                    | <ul> <li>         ド月间         <ul> <li>7.07:15</li> <li>7.07:45</li> <li>7.07:45</li> </ul> </li> </ul>                                                                                                    | <b>淨 KE KE KE KE KE</b> KE                       |                                                         |      |
| E 4, 344<br>E 4, 2024/12/17<br>1 2024/12/17<br>1 2024/12/17<br>2 2024/12/17<br>1 2024/12/17<br>1 2 | <ul> <li>▼ 时间</li> <li>7 17:07:15</li> <li>7 17:07:45</li> <li>7 17:07:45</li> </ul>                                                                                                    | <b>濂 KI KI KI KI KI KI KI KI KI KI KI KI KI </b> |                                                         |      |
| Elyi           1         2024/12/17           1         2024/12/17           1         2024/12/17           1         2024/12/17           1         2024/12/17           1         2024/12/17           1         2024/12/17           1         2024/12/17           1         2024/12/17           1         2024/12/17           1         2024/12/17           1         2024/12/17           1         2024/12/17           1         2024/12/17           1         2024/12/17           1         2024/12/17           1         2024/12/17           1         2024/12/17           1         2024/12/17           1         2024/12/17           1         2024/12/17           1         2024/12/17           1         2024/12/17           1         2024/12/17                                                                                                    | 下         时间           7         17:07:15           7         17:07:45           7         17:07:45           7         17:07:45           7         17:07:45           7         17:07:45           7         17:07:45           7         17:07:45           7         17:07:45           7         17:07:45           7         17:07:45           7         17:07:45           7         17:07:45           7         17:07:45           7         17:07:45           7         17:07:45           7         17:07:45           7         17:07:45           7         17:07:45           7         17:07:45           7         17:07:45           7         17:07:45                                                                                                    | <b>濂 KE KE KE KE KE KE KE KE KE KE KE KE KE </b> |                                                         |      |
| E Q 3/11<br>EIJI<br>1 2024/12/17<br>1 2024/12/17   | <ul> <li>▼ 時间</li> <li>7 17:07:15</li> <li>7 17:07:45</li> <li>7 17:07:45</li> </ul>                                                                                                    |                                                  |                                                         |      |

3. 在添加设备向导中输入模块的 IP

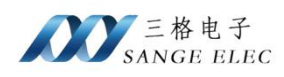

|    | ×                                                                        |
|----|--------------------------------------------------------------------------|
| ~  | 添加设备向导                                                                   |
|    |                                                                          |
|    | 指定设备的驱动器特定站点或节点。                                                         |
|    | ID:                                                                      |
|    | 192.168.1.37:255                                                         |
|    |                                                                          |
|    |                                                                          |
|    |                                                                          |
|    |                                                                          |
|    |                                                                          |
|    |                                                                          |
|    |                                                                          |
|    |                                                                          |
|    |                                                                          |
|    |                                                                          |
|    |                                                                          |
|    | 下一步(N) 取消                                                                |
|    |                                                                          |
| Δ  | 一直占击下一步。到协议选择页面中、选择类型为 TCP/IP、端口号为,551                                   |
| т. |                                                                          |
| ~  | 添加设备向导                                                                   |
|    |                                                                          |
|    |                                                                          |
|    | Indicate the correct protocol to use when communicating with the device. |
|    | IP 协议:                                                                   |
|    | TCP/IP v 🕼                                                               |
|    |                                                                          |
|    | Specify the port number to use when communicating with the device.       |
|    |                                                                          |
|    |                                                                          |
|    |                                                                          |
|    | 用于指定:从位存储器读取标记时要使用的块大小 (位数)。                                             |
|    | 位存储器 (字甲元):                                                              |
|    | 31                                                                       |

| 用于指定: 从含 | 存储器读取标记时要使用的块大小 (字 | 2次71  |
|----------|--------------------|-------|
| 字存储器:    |                    | 34/10 |
| 61       | 0                  |       |
|          |                    |       |

5. 继续点击下一步,直到完成,即完成连接

## 六、Modbus TCP 通讯

6.1 地址映射表

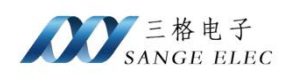

| Modbus  | PLC 寄存器    | 数据 | 计算公式                     | Modbus 功能号  | 最大       |
|---------|------------|----|--------------------------|-------------|----------|
| 地址      | 地址         | 类型 |                          |             | 指令数      |
| 000001~ | 输出线圈: Y0~  |    | Ym = 000001 + DEC(m) (1) |             |          |
| 005001~ | 特殊: M8000~ |    | M8m = 005001+m (2)       |             |          |
| 006001~ | 定时器线圈: T0~ |    | Tm = 006001 + m          | FC1(读线圈)    | FC1:2000 |
| 007001~ | 计数器线圈: C0~ | 位  | Cm = 007001 + m          | FC5(写线圈)    | FC5:1    |
| 010001~ | 线圈: M0~    |    | Mm = 010001 + m          |             |          |
| 030001~ | 线圈: S0~    |    | Sm = 030001 + m          |             |          |
| 100001~ | 输入: X0~    | 位  | Xm = 100001+DEC(m) ③     | FC2(读输入)    | 2000     |
| 400001~ | 定时器: T0~   |    | Tm = 400001 + m          |             |          |
| 401001~ | 计数器: C0~   |    | Cm = 401001 + m          | FC3(读寄存器)   | FC3:125  |
| 401201~ | 计数器: C200~ |    | Cm=401201+(m-200)*2 ④    | FC16(写寄存器)  | FC16:125 |
| 401301~ | 特殊: D8000~ | 字  | D8m = 401301+m (5)       | FC6(写单一寄存器) | FC6:1    |
| 402001~ | 资料暂存器: D0~ |    | Dm = 402001 + m          |             |          |
| 420001~ | 文件寄存器: R0~ |    | Rm=420001+m (6)          |             |          |

说明:

①、m 代表 Y 线圈标号的八进制数,例如 Y25, 25 是八进制,将其换算为 10 进制是

- 21, 对应的 Modbus 地址: Y25=000001+21=000022;
- ②、m 代表线圈标号减去 8000 的余数, 如 M8120, m=120;
- ③、m 代表 X 线圈标号的八进制数,例如 X25, 25 是八进制,将其换算为 10 进制是
- 21, 对应的 Modbus 地址: X25=000001+21=000022;
- ④、m 代表 C 线圈标号, m 大于等于 200 时, 用此公式;
- ⑤、m 表示特殊功能寄存器 D 的标号减去 8000 的值,如 D8125, m=125
- ⑥、m 表示 R 寄存器标号, 仅当 FX3U 机型(存在 R 寄存器的 PLC 机型)时可用;

#### 6.2 Modbus Poll 测试

打开软件,输入模块的 IP、端口,点击连接

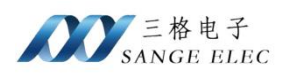

| Connection           |                 | OK                  |
|----------------------|-----------------|---------------------|
| Modbus TCP/IP        | ~               | 1                   |
| Serial Settings      |                 | Cancel              |
| COM1                 | ~               | Mode                |
| 9600 Baud $\sim$     |                 | RTU OASCI           |
| 8 Data bits 🛛 🗸      |                 | Response Timeout    |
| Even Parity 🤍 🖂      |                 | Delay Between Polls |
| 1 Stop Bit 🛛 🗸       | Advanced        | 20 [ms]             |
| Remote Modbus Serv   | er              |                     |
| IP Address or Node N | lame            |                     |
| 192.168.1.37         |                 | ~                   |
| Server Port          | Connect Timeout | ● IPv4              |
| 502                  | 3000 [ms]       | O IPv6              |

#### 例如读取线圈 T0~T10,设置功能码 01, Address: 6000

| 월 Modbus Poll - Mbpoll1                                                                                                    |                                                                                                    | - 🗆 | ×   |
|----------------------------------------------------------------------------------------------------|----------------------------------------------------------------------------------------------------|-----|-----|
| File Edit Connection Setup Functions Display                                                                                                    | View Window Help                                                                                                    |     |     |
| D 🗃 🖬 🎒 🗙 🛅 🗏 🊊 💷 05 06 15                                                                                                    | 16 17 22 23   TC 🖳   🔋 🎌                                                                                                    |     |     |
| Alias       06000         0       0         1       0         2       1         3       0         4       1         5       0         6       0         7       1         8       0         9       0 | Read/Write Definition       X         Slave ID:       Image: Concelence of the second second se |     |     |
| For Help, press F1.                                                                                                    | [192.168.1.37]: 502                                                                                                    |     | .11 |

例如读取 D0~D10, 功能码 03, Address: 2000

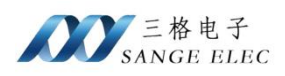

| Tx = 12: Er | r = 0: ID = 1:<br>Alias | F = 03: SR =<br>02000<br>568<br>0<br>-526<br>0<br>0<br>63<br>0<br>63<br>0<br>85<br>0 | 10ms         Read/Write Definition         X         Slave ID:         Image: Contract of the state of the state of |  |  |
|-------------|-------------------------|--------------------------------------------------------------------------------------|----------------------------------------------------------------------------------------------------|--|--|
|             |                         |                                                                                      | O 0 0 0 0 0 0 0 Fit to Quantity     Hide Alias Columns                                                                                                    |  |  |

## 七、售后及联系方式

公司网址: <u>www.tj-sange.com</u>

售前联系电话: 176-0260-2061 (微信同号)

售后技术支持电话: 022-2210-6681

公众账号:获取产品使用视频和更多资讯。

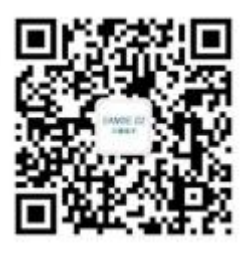